## راهنمای ثبت نام در سامانه آموزش های عالی آزاد دانشگاه پیام نور

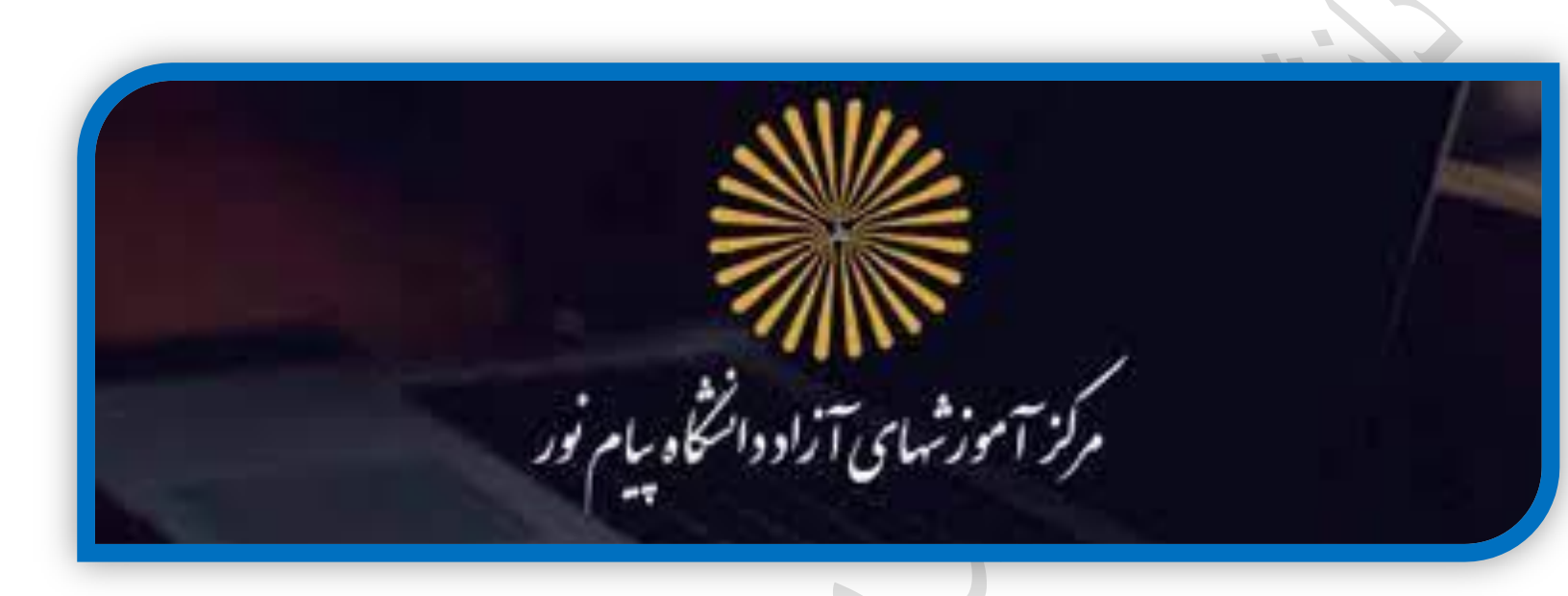

ابتدا از طریق لینک زیر وارد سایت آموزش های آزاد شوید

## https://otc.pnu.ac.ir/

پس از باز شدن صفحه سایت آموزش های آزاد از طریق دکمه ۱ ورود وارد سایت شوید

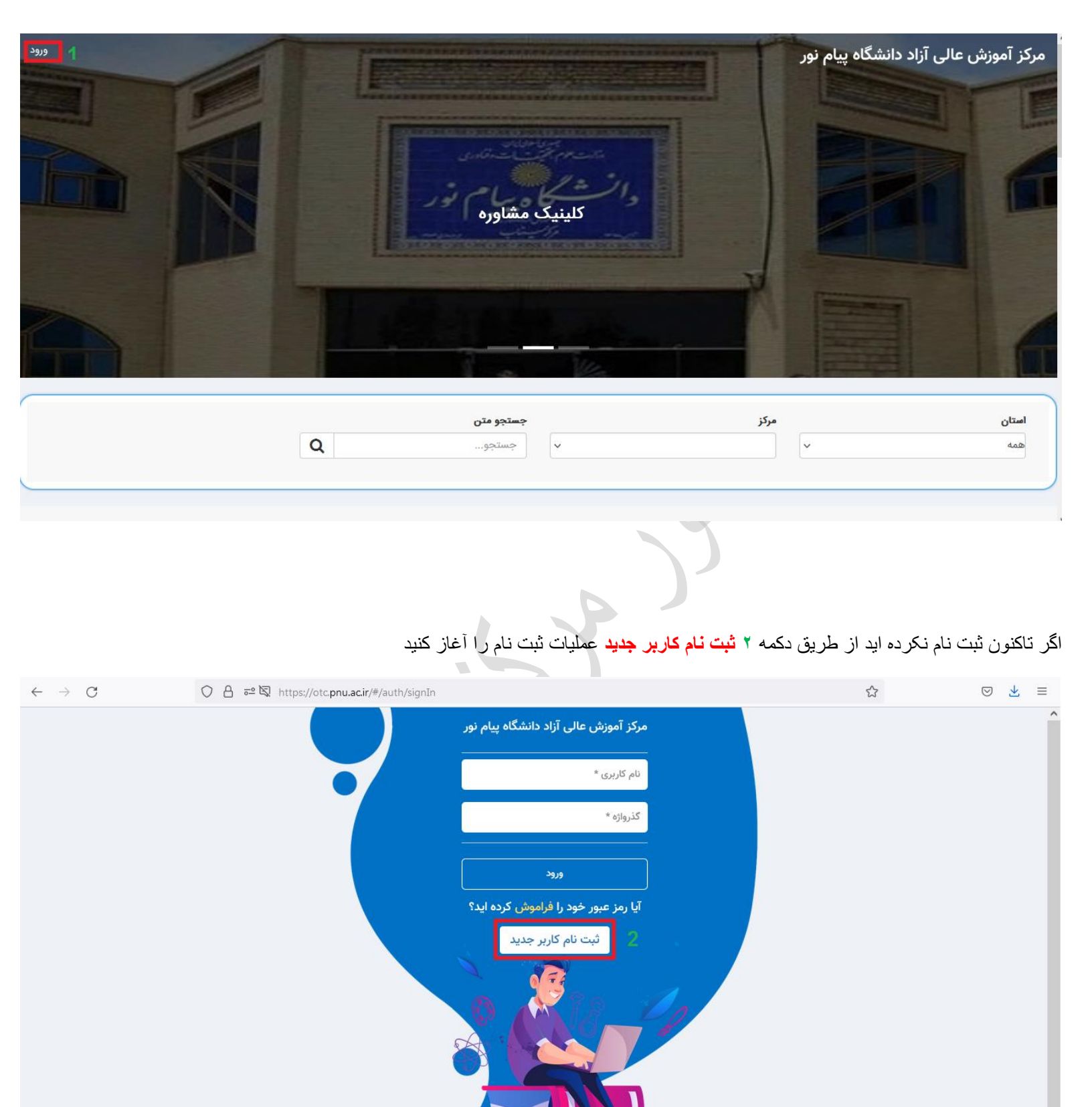

۱۳۹۸ © تمام حقوق این سامانه متعلق به شرکت نرمافزاری سماسامانه است.

فرم ثبت نام را تکمیل و ۳ **ایجاد کاربر جدید** را کلیک کنید

| $\leftarrow \rightarrow $ G | ◯ 🔒 🖻 🖾 https://otc. <b>pnu.ac.ir</b> /#/signUp |         | کئ<br>ا                | ⊘ ⊻                  |  |  |  |  |
|-----------------------------|-------------------------------------------------|---------|------------------------|----------------------|--|--|--|--|
| حه اصلی                     | بازگشت به صفه                                   |         |                        |                      |  |  |  |  |
| ثبت نام                     |                                                 |         |                        |                      |  |  |  |  |
|                             | ام خانوادگی *                                   |         |                        | <b>ن</b> ام <b>*</b> |  |  |  |  |
| شماره تلفن                  | •* oq******                                     |         | sama@gmail.com         | ايميل                |  |  |  |  |
|                             | ام کاربری *                                     |         | *.                     | كدملى                |  |  |  |  |
| ۲                           | كرارگذرواژه *                                   | ۲       | * e                    | گذرواژ               |  |  |  |  |
| ~                           | قطع تحصيلى                                      | ~       | *    من دانش پذیر هستم | نقش                  |  |  |  |  |
|                             |                                                 |         | ع هستم 🗌               | من اتبا              |  |  |  |  |
|                             |                                                 | ≎ HVbUA | امنیتی *               | کد                   |  |  |  |  |
| ایجاد کاربر جدید            |                                                 |         |                        |                      |  |  |  |  |

سعی کنید نام کاربری و گذرواژه را کد ملی خود انتخاب کنید تا احتمال فراموشی رمز کاهش یابد و برای ثبت نام دوره های آتی دچار فراموشی رمز نشوید

پس از اتمام ثبت نام و ایجاد کاربر جدید مجدد وارد سایت شوید و از ۴ **لیست دوره ها برای عضویت** دوره دلخواه را انتخاب کنید

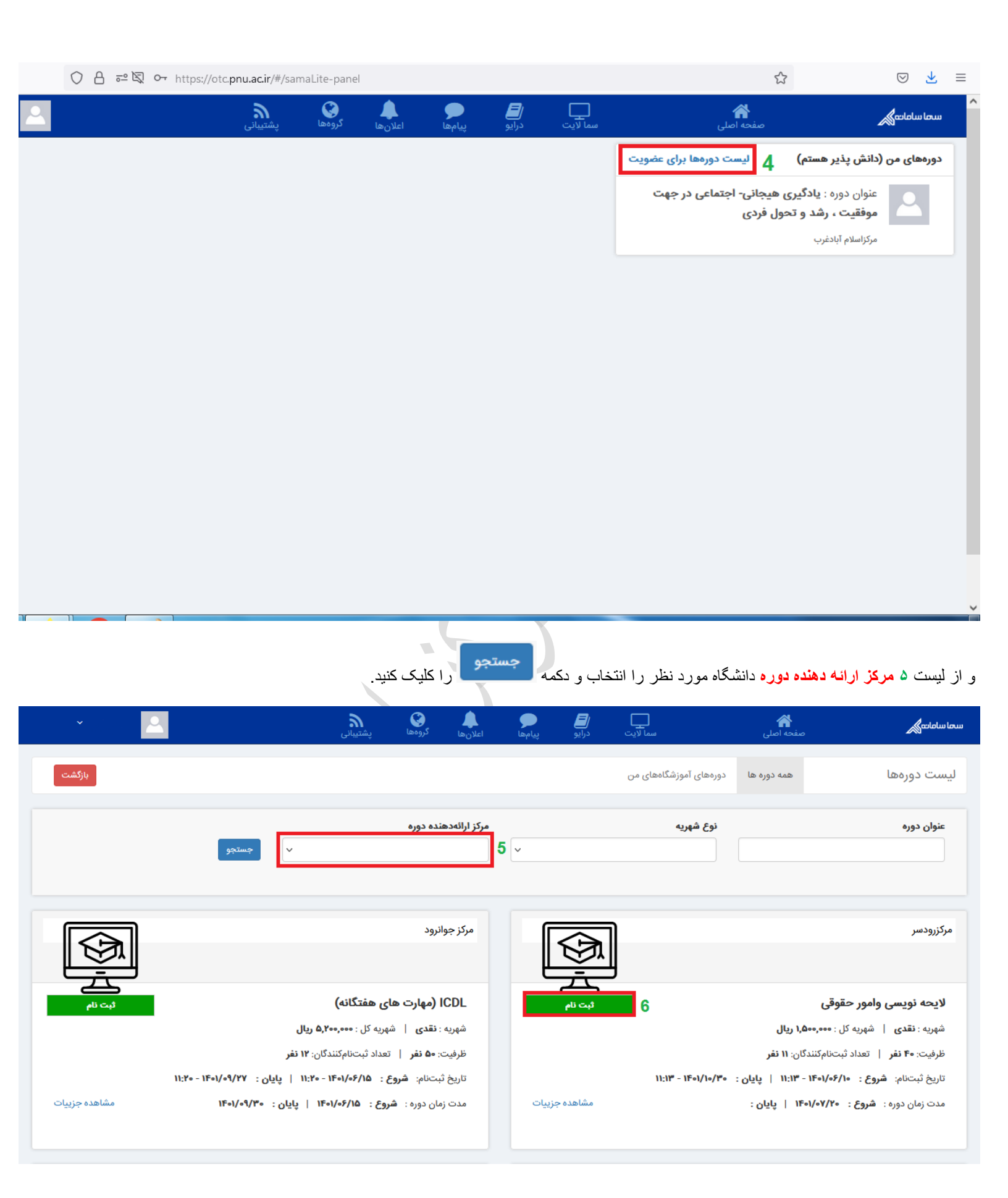

## دوره مورد نظر را پیدا و وارد مرحله ۴ ثبت نام شوید

تیک های تایید شماره تلفن همراه و موافقت با قبول قوانین دوره را زده و پس از کلیک ۷ **دکمه ثبت نام** وارد درگاه واریز شهریه و اتمام ثبت نام شوید

|                                                                                                    | گروەھا پشتىيانى | مما لايت درايو پيامها اعلانها                          | <b>ای</b><br>صفحه اصلی     | سها سامانه                                     |
|----------------------------------------------------------------------------------------------------|-----------------|--------------------------------------------------------|----------------------------|------------------------------------------------|
| توجه : تایید شماره تلفن همراه برای آگاهسازی از روند دوره اجباری است.<br>شماره تلفن همراه شما : ۹۹۸۴۲۴۷۸۶۴ 🖉 🔽 تایید | بازگشت          |                                                        |                            | ثبت نام در دوره                                |
|                                                                                                    |                 | ר                                                      | ود                         | مرکز ارائهدهنده : <b>کرمانشاه - مرکز جوانر</b> |
| قوانین و مقررات دوره :                                                                                              |                 |                                                        | کانه)                      | عنوان : ICDL <b>(مهارت های هفت</b>             |
|                                                                                                    |                 | تعداد ثبتنام کنندگان : <b>۱۲ نفر</b>                   |                            | ظرفیت : 🗠                                      |
|                                                                                                    |                 | تاریخ پایان ثبتنام : <b>۱۱:۲۰ - ۱۴۰۱/۱۰ ۲۰ - ۱۱:۲۰</b> | 11:Yo - 1                  | تاریخ شروع ثبتنام : ۲ <b>۵/۹۰/۱</b> ۰۴         |
|                                                                                                    |                 | تاریخ پایان دورہ : <b>۱۴۰۱/۰۹/۳۰</b>                   |                            | تاریخ شروع دوره : ۲۵ <b>۱/۰۶/۱۵ ۱۴۰۱</b>       |
|                                                                                                    |                 |                                                        | <b>130</b> :               | مجموع ساعت عملی و نظری دوره                    |
|                                                                                                    |                 |                                                        |                            | توضيحات :<br>پيام نور مرکز جوانرود             |
|                                                                                                    |                 |                                                        |                            | کلید واژه ها :                                 |
| ۲ با قوانین و مقررات دوره موافقم                                                                                    |                 | ريال                                                   | مبلغ کل : <b>۵٫۲۰۰٫۰۰۰</b> | نوع شهریه : ن <b>قدی</b>                       |
|                                                                                                    |                 |                                                        |                            | دروس ارائه شده در این دوره :                   |
|                                                                                                    |                 |                                                        |                            |                                                |